## **Use One-Click Activation of Software Licenses**

Last Modified on 09/30/2015 1:01 pm EDT

All licenses need to be activated before the trial period expires. If the Wave has internet access and can access this <u>address</u>, then use one-click activation.

**Note:** Until licenses are activated, there will be a notification on each GA login informing the expiration date.

| J  | he followin    | g licenses i | need attention: |         |       |               |            |
|----|----------------|--------------|-----------------|---------|-------|---------------|------------|
|    |                |              |                 |         |       |               |            |
|    | License Id     | Туре         | Product Name    | Version | Units | Status        | Expiration |
|    | 19             | Licensed     | Wave ISM User   | 1.0     | 150   | Not Activated | 09/09/2007 |
|    |                |              |                 |         | iled  | de Ba         |            |
|    | <              |              |                 |         |       |               |            |
| Ja | ava Applet Wir | ndow         | R               | t no    |       |               | ОК         |
|    |                |              |                 |         |       |               |            |

- 1. Login to Wave. (see Login to Wave IP Global Administrator).
- 2. Choose Software Licenses.

Verti

| Administration  | Applications | Diagnostics             | 6                  |
|-----------------|--------------|-------------------------|--------------------|
| eneral Administ | ration       |                         |                    |
| Chassis View    | (            | Password Administration | Access Permissions |
| General Settir  | ngs 🕴        | SNMP Configuration      | SNMP Alarms        |
| Software Vers   | ions         | System Backup/Restore   | Software Upgrade   |
| Call Detail Re  | port         | SAID-1 Configuration    | Date and Time      |
| Restart Syste   | m            | Report Generator        | Software Licenses  |
| Download        | 1            | Import/Export           | Live Image         |
| AmeetMe Confe   | erence       |                         | OIL                |

- 3. Click on the license to be activated. If you need to activate multiple licenses, you can select them by holding down the CTRL key while clicking on additional licenses.
- 4. Click the Activate button to get started.

0

| ftware Licenses                |         |          |          |            |                       |     |
|--------------------------------|---------|----------|----------|------------|-----------------------|-----|
| Activation Serial Number : N/A |         |          | C        |            |                       |     |
| Licenses                       |         | - Sh     | 7        |            |                       |     |
| Product                        | ID      | Quantity | Туре     | Expiration | Status                |     |
| Wave IP User                   | 3       | 1        | Licensed | 09/15/2007 | Not Activated         | ~   |
| Wave IP User                   |         | 1        | Licensed | 09/15/2007 | Not Activated         |     |
| Wave IP User                   | 5       | 1        | Licensed | 09/15/2007 | Not Activated         | 100 |
| Wave ISM User                  | . 6     | 1        | Licensed | 09/15/2007 | Not Activated         |     |
| Wave ISM User                  | 7       | 1        | Licensed | 09/15/2007 | Not Activated         |     |
| Wave ISM User                  | 8       | 1        | Licensed | 09/15/2007 | Not Activated         | ~   |
| < Add                          | Import. |          | Activate | Remove     | >                     |     |
| View Activity                  |         |          |          |            | Setup Activation Prox | y   |
| tica.                          |         |          |          |            | Done H                | elp |

5. Choose, "This system can access the Activation Server. Activate Online." Click Next.

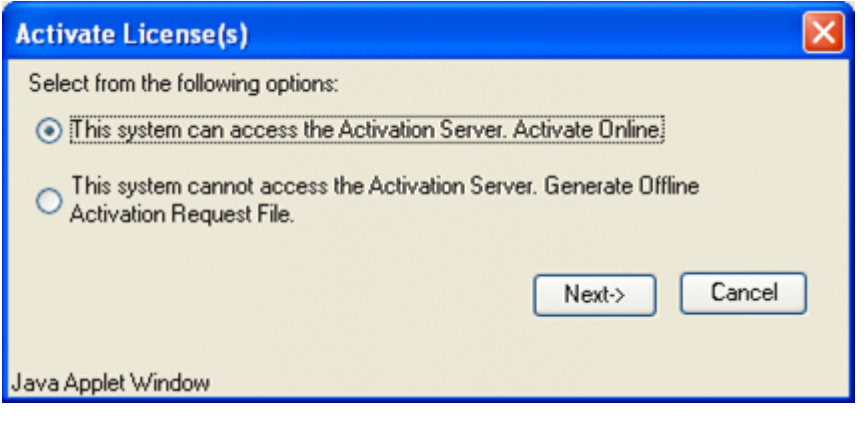

6. Fill in the activation information as fully as possible. Registration information is used in the case of any disputes.

| Activate License    | (s)                |            | X            |   |
|---------------------|--------------------|------------|--------------|---|
|                     |                    |            |              |   |
| Registration Inform | mation             |            |              |   |
| First Name:         | John               | Last Name: | Smith        |   |
| Company:            | Company, Inc.      |            |              |   |
| Address:            | 123 Some Street    |            |              |   |
|                     |                    |            |              | 3 |
| City:               | Anywhere           | State:     | МО           |   |
| Postal Code:        | 56464              | Country:   | USA          |   |
| Phone:              | 941-555-1212       | Fax:       | 941-555-1313 | C |
| Email:              | jsmith@company.com |            | G            | 6 |
| Purchased From:     | Vertical           |            | 20.          |   |
|                     |                    |            |              |   |
|                     |                    | ſ          | OK Cancel    |   |
|                     |                    | Ļ          |              |   |
| Java Applet Window  |                    | ~          |              |   |

- 7. Press OK. During activation, the Activate Licenses dialog (with the registration information cleared) is displayed.
- 8. Return to the Software Licenses dialog. (The license Status column will not update until you exit and restart the Software Licenses applet.)
- 9. Click Done to return to the Global Administrator Management Console.

RELATED ARTICLES [template("related")]